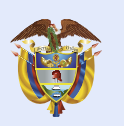

## ¿CÓMO DESCARGAR TUS CERTIFICADOS TRIBUTARIOS?

Ingresando a tu estado de cuenta, podrás descargar tus certificados tributarios del año 2019 en adelante de forma virtual.

Para años anteriores, ingresa <u>AQUÍ</u> y comunícate a nuestros canales de atención al usuario.

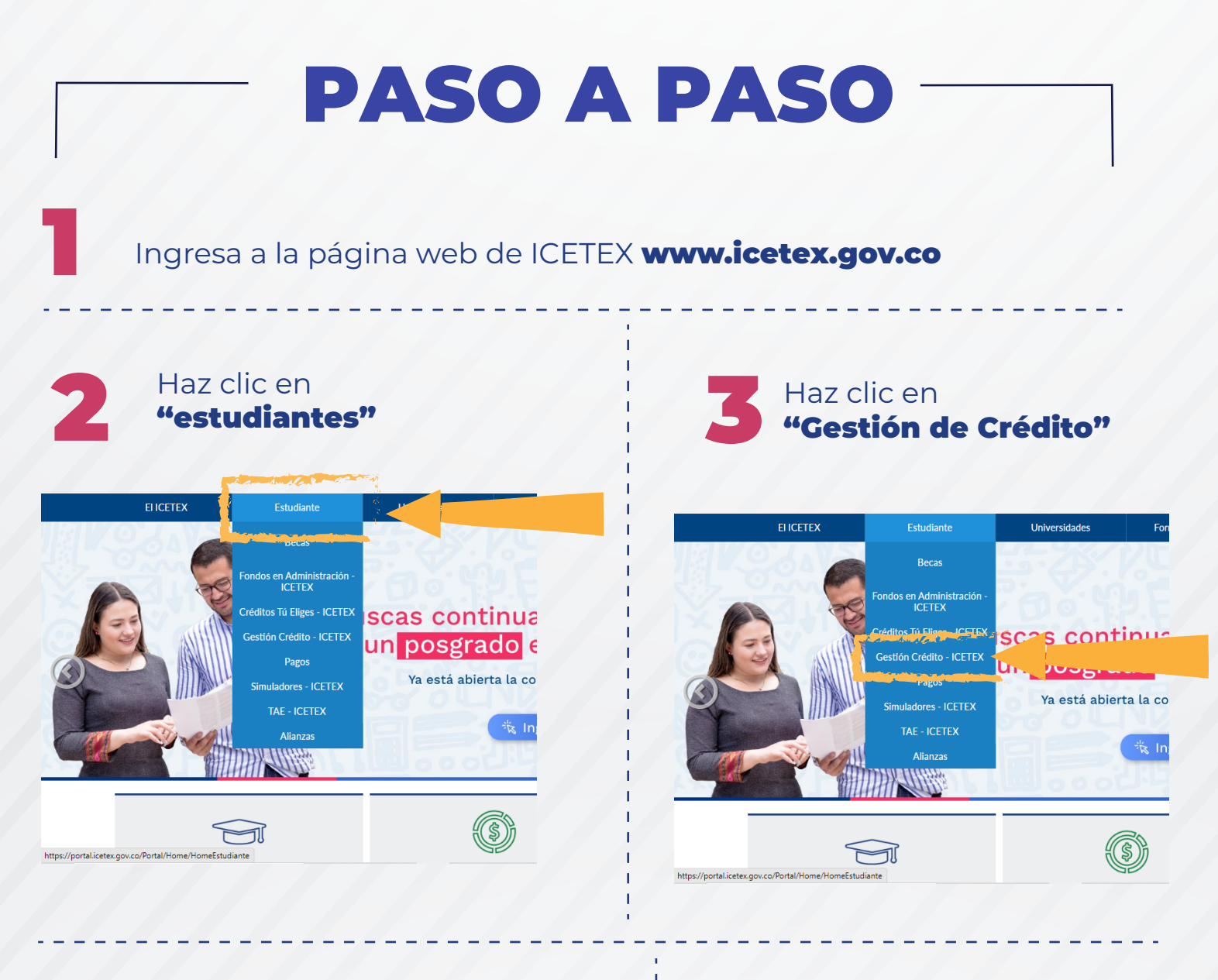

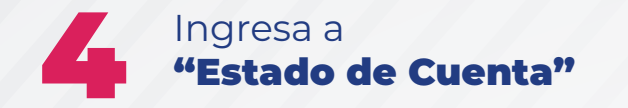

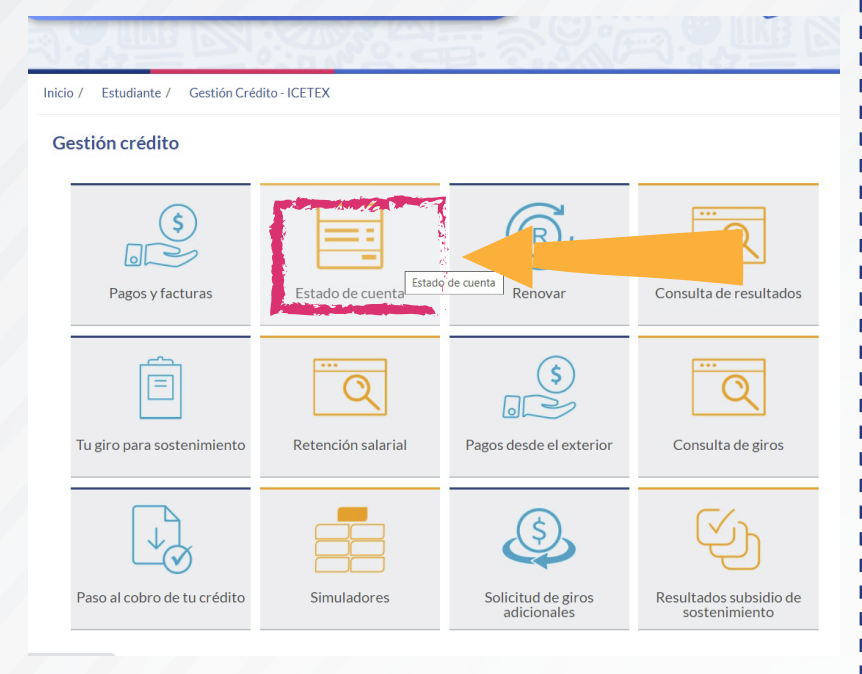

6

Haz clic en **"Consulta tu crédito"** (en caso de tener más de un crédito valida que el ingreso sea al correcto)

## Resumen estado de cuenta

| Próxima fecha de pago 🚯                                                                                                    |     |                       |
|----------------------------------------------------------------------------------------------------|-----|-----------------------|
| Cuota mensual                                                                                                    |     | \$0                   |
| Días de mora 🕦                                                                                                    | 0   |                       |
| Saldo vencido                                                                                                    |     | \$0                   |
| Intereses de mora 🌒                                                                                                    |     | \$0                   |
| Pago mínimo 🚯<br>Ten presente que El pago mínimo equivale al saldo liquidado al último corte del recibo de pago, éste valor podrá variar seg<br>esta fecha de corte y la fecha en que realices el pago. | \$  | 107,153<br>ados entre |
| Valor último pago                                                                                                    | \$  | 107,800               |
| Fecha último pago 🕦                                                                                                    | 13/ | 11/2019               |
| Saldo total                                                                                                    |     | <b>\$</b> 0           |

En tu Estado de Cuenta, ingresa tu usuario y clave de seguridad, luego digita la clave de seguridad de CAPCHA, y haz clic en "ingresar". Si no estás registrado, hazlo en **Regístrate.** 

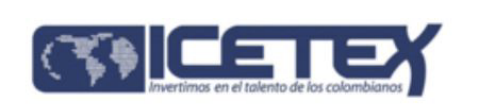

| INICIAR | SESIÓN | EN | TU | CUENTA |
|---------|--------|----|----|--------|
|         |        |    |    |        |

| Ingresa tu usuario    |             |
|-----------------------|-------------|
| Usuario               |             |
| Ingrece tu contraseña |             |
|                       |             |
| I'm not a robot       |             |
|                       | REGISTRARSE |
|                       |             |

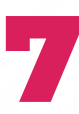

Haz clic en **"Mis certificados"** y luego en **"Tributarios"**, en donde encontrarás tres opciones de certificados: Saldos y pagos anuales, Beneficio a la tasa y Subsidio.

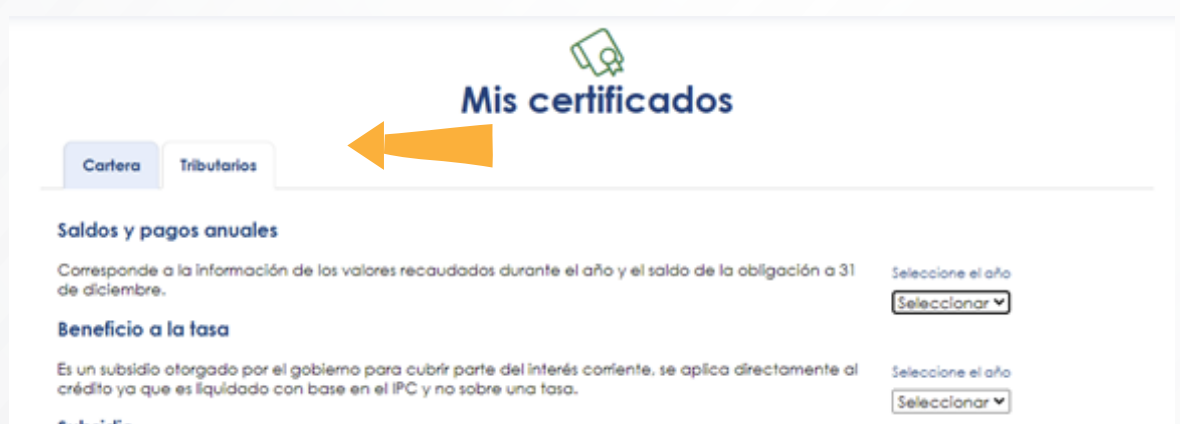

## Subsidio

Selecc

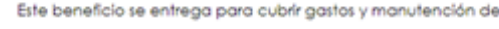

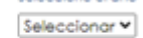

| • | B |
|---|---|
| - |   |

Selecciona **el año,** allí se activará el **botón de generar** y podrás descargar el certificado en formato PDF, ¡listo ya tienes tu certificado!

| Mis certificados                                                                                                    |                                |                                                                                                    |                   |         |  |  |
|----------------------------------------------------------------------------------------------------|--------------------------------|----------------------------------------------------------------------------------------------------|-------------------|---------|--|--|
| Cartera                                                                                                    | Tributarios                    |                                                                                                    |                   |         |  |  |
| Saldos y po                                                                                                    | agos anuale:                   |                                                                                                    |                   |         |  |  |
| Corresponde a la información de los valores recaudados durante el año y el saldo de la obligación a 31<br>de diciembre. |                                | Seleccione el año                                                                                                    | Generar           |         |  |  |
| Beneficio o                                                                                                    | ı la tasa                      |                                                                                                    |                   |         |  |  |
| Es un subsidio<br>crédito ya qu                                                                                         | otorgado por<br>e es líquidado | el gobierno para cubrir parte del interés corriente, se aplica directamente al<br>con base en el IPC y no sobre una tasa. | Seleccione el año | Generar |  |  |
| Subsidio                                                                                                    |                                |                                                                                                    |                   |         |  |  |
| Este benefick                                                                                                    | o se entrega po                | ara cubrir gastos y manutención del estudiante.                                                                           | Seleccione el año | Generar |  |  |

## ¡ICETEX 70 años impulsando la educación de los colombianos!

¡Síguenos en nuestras redes sociales!

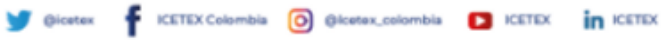

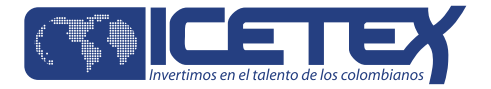